## Praxisverwaltungssoftware für Heilpraktiker

# PATIENTS 2011

Net Classic & Net PLUS Version (Stand: Nov. '10)

für Windows 7 / Vista / XP / 2000 & MacOS X

Verwaltungssoftware für Heilpraktiker - Praxen (Entwickelt von Heilpraktiker für Heilpraktiker für die Naturheilpraxis)

Hersteller:

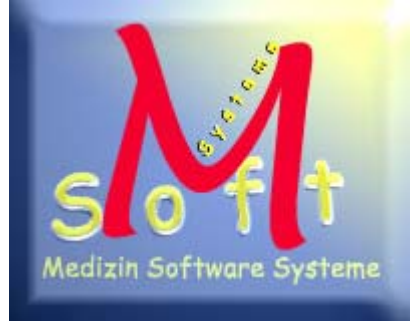

Anleitung:

- 1. Daten-Export aus Patients
- 2. Daten-Import in Fremdanwendungen

http://www.heilpraktiker-online.com http://www.praxissoftware.net

© 2010 Copyright Medizin Software Systeme Stefan Burghardt Dompfaffenweg 21 C 22145 Hamburg

FON: + 49 (40) 678 24 92 FAX : + 49 (40) 64415336

## Hintergrund / Zielsetzung dieser Anleitung

Diese kurze Dokumentation betrifft alle Patients Versionen auf Basis einer Windows oder Macintosh-Installation.

Im **ersten Teil** soll eine mit Screenshots bebilderte Schritt-für-Schritt Anleitung unternommen werden, die es Ihnen - liebe Kundin und lieber Kunde - ermöglichen sollte, im Bedarfsfall alle exportierbaren Informationen von Patienten aus der Datenbankdatei ("Patients.df1") zu extrahieren und diese in Fremdanwendungen weiterverarbeiten zu können.

Fremdanwendungen können u.a. sein:

- 1. Microsoft Excel (Tabellenkalkulation)
- 2. Microsoft Word (Textverarbeitung)
- 3. Microsoft Access (Datenbank)
- 4. dBase (Datenbank)
- 5. Lotus (Datenbank)

Im **zweiten Teil** dieser Anleitung beschäftigen wir uns mit dem Import der exportieren Datensätze in die derzeit gängigsten Fremdanwendungen, nämlich denen von Microsoft. Auf die Anwendersoftware dBase und Lotus wird hier nicht eingegangen.

#### \*\*\*\*\* Support \*\*\*\*\*

Sollte Sie Hilfe benötigen, wenden Sie sich bitte an

Herrn Stefan Burghardt eMail: <u>webmaster@heilpraktiker-online.com</u> Telefon: 040-678 24 92

Kostenlosen telefonischen Support gewähren wir allen registrierte Kunden einer lizensierten Vollversion von Patients Win/Mac. Für die Nutzung der DEMO-Vollversion können wir leider keine kostenfreie Unterstützung anbieten.

## 1. Daten-Export aus Patients

#### Schritt 1:

In der Menüleiste von Patients gegen Sie auf

#### Finden / Finden über Abfrage

| 🙆 Patients          | DEMO           |                   |        |                      |                                                   |                                  |         |
|---------------------|----------------|-------------------|--------|----------------------|---------------------------------------------------|----------------------------------|---------|
| Datei <u>B</u> earb | eiten <u>l</u> | <u>J</u> tilities | Rubrik | Finden               | Leistungen                                        | Finanzen                         | 10      |
| Patient/            | in             | aufge             | nomm   | Find<br>Find<br>Find | len über Mask<br>Ien über Liste<br>Ien über Abfra | .e Ctrl+M<br>Ctrl+L<br>ge Ctrl+F | 015     |
| Name                | Mu             | sterfr            | อบ     |                      | Sy                                                | mptome/                          | Beschwe |
| Vornam              | e Eril         | ka                |        | Weiterbeh            |                                                   |                                  | andlung |

Dieser Menüpunkt führt zu einer komplexen Patientenabfragemaske für die Praxisstatistik.

| Patientenselektion E                                                                                                    | G                                                                                                 |
|----------------------------------------------------------------------------------------------------|---------------------------------------------------------------------------------------------------|
| Aufnahme vom     bis       PLZ     vom                                                                                                    | 1 Eingehende Untersuchung<br>2 Homöopathische Repertorisation<br>3 Kurze Information              |
| Ort Land                                                                                                    | 4 Eingehende Beratung<br>5 Beratung<br>6 Beratung außerhalb der Sprechstunde<br>7 Beratung nachts |
| Termine vom bis                                                                                                    | 8 Beratung Sonn- und Feiertags<br>9.1 Hausbesuch<br>9.2 Hausbesuch (Eilbesuch)                    |
| RG-Dat. vombisRechnung ab00bis                                                                                                    | 9.3 Hausbesuch (Nacht)<br>10.1 Wegegeld bei Tag pro Std. bis 2 km -                               |
| Umsatz ab 0,00 bis 0,00                                                                                                    | W<br>Vit. C Injektop 7,5 Gr. P 50 ml - 7,5 Gr.                                                    |
| Selektieren       Kombinationslogi         ⊙ Alle Datensätzei       ⊙ E oder G oder I         ⊙ It. Eingabe       ○ [E und G] oder         ○ It. Eingabe       ○ [E und G] oder         ○ E oder (G und I       ○ E oder (G und I         ○ E und G und M       ○ E und G und M | k<br>M<br>M<br>M<br>O Positionen S O und © oder                                                   |

Wählen Sie im Bereich SELEKTIEREN den Punkt "**Alle Datensätze**" (kann auch in älteren Versionen nur "Alle" lauten). Danach ein KLICK auf Button Selektieren.

#### Schritt 2:

Das neue Fenster legt je nach vorausgehend gewählter Selektionsart verschiedene Ausgabemodi festlegen, z.B.:

- via Bildschirm (mit Sortierung)
- via Drucker (Listenformat, Etikettenformat)
- via Exportfunktion in andere Datenbanksysteme.

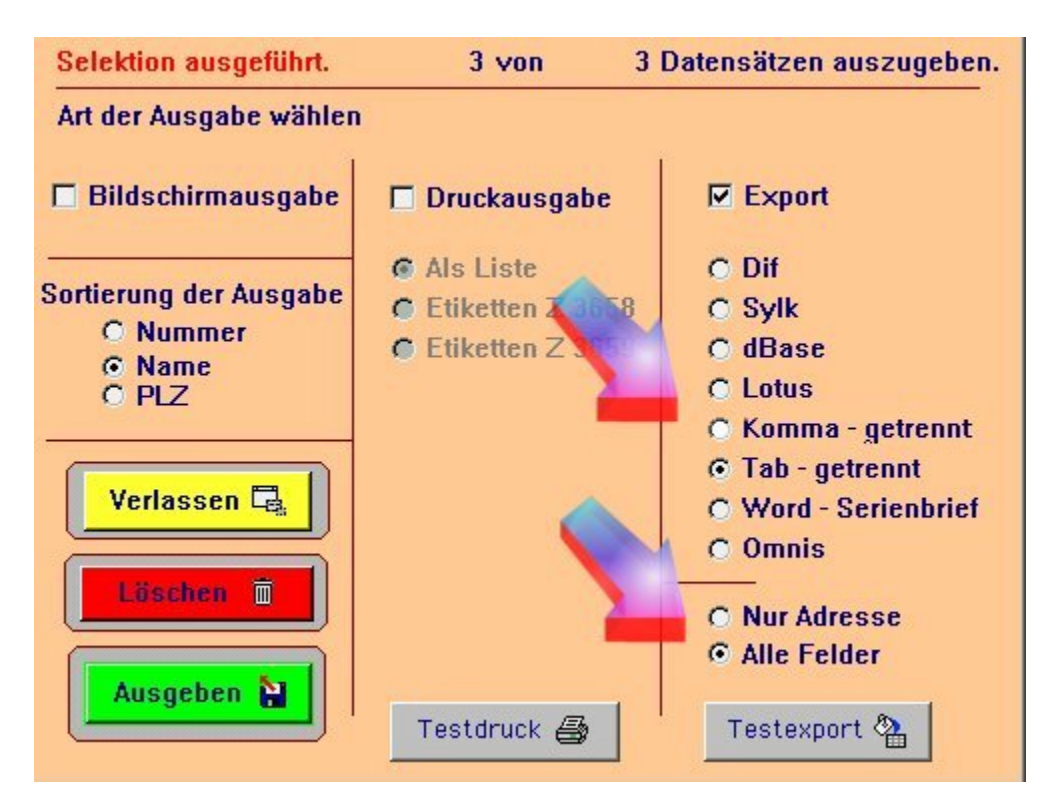

Da wir alle **exportfähigen Datenfelder von aller Patienten auslesen** und in eine neue Datei schreiben wollen, müssen folgende Felder (wie oben) mit einem Häckchen markiert werden:

- 1. Export Häckchen
- 2. Tab-getrennt Häckchen und
- 3. Alle Felder Häckchen

Am einfachsten für die Weiterverwendung ist die Wahlmöglichkeit Tab-getrennt.

Diese führt zu einer Ausgabe sämtlicher exportierfähigen Datensätze in eine universelle und leicht weiter zu verarbeitende TEXT-Datei.

Alternativ können Sie hier die Datenbankformate von dBase, Sylk oder Dif wählen. "Word-Serienbrief" steht ebenfalls zur Verfügung, aus Plausibilitätsgründen gehen wir NICHT näher auf diese spezielle Anwendungsart ein.

#### Schritt 3:

Gehen Sie auf den grünen Button "Ausgeben":

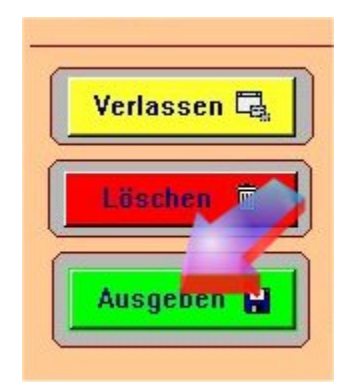

Es folgt ein Dialogfenster mit der Frage:

| ANSII - ASCII - Übersetzer mitlaufen lassen ? | <u>N</u> ein |
|-----------------------------------------------|--------------|
|                                               | Ja           |

Bestätigen Sie mit "**NEIN**". (Kein ANSII – ASCII – Übersetzer mitlaufen lassen).

| Namen der D         | ruckdatei setzen             |            | ? ×    |
|---------------------|------------------------------|------------|--------|
| Spejchern           | Patients                     | 💌 🇢 🗈 💣 🎟  | ]+     |
| backup              | AL                           |            |        |
| Handbuc             | h                            |            |        |
|                     |                              |            |        |
| Datei <u>n</u> ame: | daten-export.txt             | <u>Spe</u> | ichern |
| Datei <u>t</u> yp:  | OMNIS 7 Druckdateien (*.prn) | Abbr       | echen  |

Speichern Sie an einem Ort Ihrer Wahl die Datei MIT NAMEN und .TXT-Endung ab.

Alle exportfähigen Daten aus Ihrer Patients-Datenbank wurden exportiert und in der von Ihnen angelegten Datei, an dem von Ihnen gewählten Ort auf der Festplatte bzw. Netzlaufwerk oder Diskette abgespeichert.

Über den gelben Button "Verlassen" können Sie das SELEKTIONS-Fenster verlassen.

## Hinweise und Beschränkungen

#### Hinweis zum Schritt 3 (Speichern der Export-Datei in .TXT bzw. .PRN Format):

Wenn Sie im letzten Schritt des Abspeicherns **NICHT explizit die .TXT Endung** angeben, wählt Patients automatisch die Endung **.PRN** aus. Sie steht für Printer (engl. Drucker).

Dies kann ggfs. zu Schwierigkeiten führen, diese Datei unter Windows im Explorer wiederzufinden, obgleich sie existiert. Windows blendet "bekannte" Dateierweiterungen in der Standardeinstellung aus.

Desweiteren erkennt Windows häufig nicht, welches Programm gestartet werden soll, unter welchem es dann die .PRN-Datei öffen soll. Ein einfaches <u>Umbenennen</u> der Dateiendung <u>in .txt</u> ist dann möglich.

Um diesen Ärgernis gleich zu umgehen, füttern Sie das Dialogfenster gleich mit dem Namen mit der .TXT-Endung (z.B. daten-export.txt).

Mac-Benutzer haben dieses Problem nicht.

#### Beschränkungen des Datenexportes (exportfähige Datensätze)

Im der vorangehenden Anleitung haben wir von sogenannten "exportfähigen Datensätzen" gesprochen. Folglich ergibt sich daraus, dass Patients nicht wirklich alle Datensätze exportieren kann.

Hintergrund ist die generelle Verschiedenheit zwischen den am Markt befindlichen Software-Datenbanken in deren internen Struktur.

#### Exportfähige Datensätze sind:

#### Alle Patientenstammdaten, wie z.B.:

- a. Name, Vorname, Anschrift, Wohnort, PLZ, Telefon, eMail etc.
- b. Aufnahmedatum, Frühere Erkrankungen, Unverträglichkeiten
- c. Medikamente, Familienanamnese, derzeitige Symptome, Beschwerden
- d. Patient bzw. Interessent (bei Patients PLUS Versionen)

#### Nicht exportfähige Daten sind:

- a. alle Angaben zu Patienten-Behandlungen (Rechnungen, Mahnungen)
- b. alle selbstständig unternommenen Eingaben zur Modifikation und Erweiterung den Material- und Medikamentendatenbank.

### 2. Daten-Import in Fremdanwendungen

#### **Die Export-Datei:**

Die gewonnene Daten-Export Datei (hier im Screenshop: daten-export.txt) stellt sich im Text-Editor unter Windows oder unter Mac in eher kryptischer Art und Weise dar, mit der man auf den ersten Blick nur schwer etwas anzufangen weiß.

| 🛃 daten-export.txt - Editor                                                   | X |
|-------------------------------------------------------------------------------|---|
| Batel Bearbeiten Suchen 2                                                     |   |
| 1 "01.03.02" 0 "" "Musterfrau" "Erika"                                        | - |
| "12.03.50" "" "Kanalstr. 6" "D" "20566" "Hamburg"                             |   |
| "040-123456" "040-543210" "040-123457" "0179-12345" "Verkäuferin"             |   |
| "verh." 1 "Bandscheibenvorfall LW 4/5 `90, Krampfadern li. Bein,              |   |
| essentielle Hypertonie, Senk- & Spreizfuß" "" "Beloc zok mite, ASS            |   |
| 100, Diclofenac bei Bedarf." "keine bekannt" "Hypertonie Vater, Knie-Arthose  |   |
| Mutter"                                                                       |   |
| 2 "01.03.02" 1 "" "Mustermann" "Karl"                                         |   |
| "02.10.35" "" "Wasserturmweg 4" "D" "22926" "Ahrensburg"                      |   |
| "04102-12345" "" "04102-54321" "" "Maurer" "ledig" 1                          |   |
| "Alkohol- und Nikotinabusus, Spreiseröhren CA `95 inf. alkohol. Ananmese - OP |   |
| `96, Lumbalgie, chron. Bronchitis'' '''' ''Berotec N Inhal., ACC 400,         |   |
| Gelomyrtol forte, " "keine bekannt" "Asthma bronch. Vater, Lungenemphysem     |   |
| Mutter, beide starke Raucher gewesen!"                                        |   |
| 3 "22.02.03" 0 "" "von Kloster" "Tanja"                                       |   |
| "12.04.68" "" "Ob den Dörben 2a" "D" "23456" "Tötensen"                       |   |
| "04123-678900" "04123-678901" "04123-678902" "0179-1234567" "Sängerin"        |   |
| "ledig" 5 "Keine Ananmese liegt bei dieser "Interessentin" vor! 2             |   |
| Kontakt-Anfragen in Kontaktverwaltung vorhanden!" "" "keine Ananmese          |   |
| liegt bei dieser "Interessentin" vor! 2 Kontakt-Anfragen in Kontaktverwaltung |   |
| vorhanden!" "keine Ananmese liegt bei dieser "Interessentin" vor! 2           |   |
| Kontakt-Anfragen in Kontaktverwaltung vorhanden!" "keine Ananmese liegt       |   |
| bei dieser "Interessentin" vor! 2 Kontakt-Anfragen in Kontaktverwaltung       |   |
| vorhanden!"                                                                   | - |

Für den sinnvollen Import zeigen wir anhand von

- 1. Microsoft Excel
- 2. Microsoft Access

die notwendigen Schritte für die Bedienung des jeweiligen Import-Assistenten.

#### 1 - Import in Microsoft Excel:

| Öffnen         |                              |                                   | ? ×    |
|----------------|------------------------------|-----------------------------------|--------|
| Suchen in:     | Patients                     | 💽 🗢 🔁 🔯 🗙 🚰 🎹 - E <u>x</u> tras - |        |
|                | Name                         | Größe Typ                         | Geä 🔺  |
|                | 🛅 backup                     | Ordner 3                          | 11.1   |
| Verlauf        | C EXTERNAL                   | Ordner                            | 11.1   |
| Venadi         | FONTS                        | Ordner                            | 11.1   |
|                | 📄 Handbuch                   | Ordner                            | 11.1   |
|                | C SERIAL                     | Ordner                            | 11.1   |
| Eigene Dateien | HP _old_Patients.df1         | 145 KB OMNIS DataFile             | 14.0   |
|                | daten-export.txt             | 2 KB Textdatei 2                  | 20.0   |
|                | Dgdsc32.dll                  | 932 KB Programmbibliothek 2       | 28.0   |
|                | 🖬 DownloadPage.html          | 12 KB HTML-Datei 2                | 27.0   |
| Desktop        | Freischalten.txt             | 3 KB Textdatei 2                  | 27.0   |
|                | Installationshinweis.txt     | 4 KB Textdatei 2                  | 27.0   |
| <u> </u>       | license.txt                  | 8 KB Textdatei (                  | 09.C   |
|                | 07tk16.dll                   | 20 KB Programmbibliothek (        | 09.C   |
| Favoriten      | 07tk32.dll                   | 16 KB Programmbibliothek (        | 09.C 🕳 |
|                | 1                            |                                   | •      |
|                | Dateiname: daten-export.txt  | 💌 📑 Öffnen                        |        |
| Netzwerkumg    | Dateityp: Alle Dateien (*.*) | Abbreche                          | n      |

Öffnen der Datei "daten-export.txt" in Excel:

Der Textkonvertierungs-Assistent fragt nun bestimmte Formatvorgaben ab:

| Textkonvertierungs-Assistent - Schritt 1 von 3                                                                                                    | ? ×                        |
|----------------------------------------------------------------------------------------------------|----------------------------|
| Der Textkonvertierungs-Assistent hat erkannt, dass Ihre Daten mit Trennzeichen verseh<br>Wenn alle Angaben korrekt sind, klicken Sie auf 'Weiter ', oder wählen Sie den korrekten I                    | en sind.<br>Datentyp.      |
| Ursprünglicher Datentyp                                                                                                    |                            |
| Wählen Sie den Dateityp, der Ihre Daten am besten beschreibt:                                                                                                    |                            |
| Getrennt - Zeichen wie z.B. Kommas oder Tabstopps trennen Felder (Excel 4.0                                                                                                    | )-Standard).               |
| C Eeste Breite - Felder sind in Spalten ausgerichtet, mit Leerzeichen zwischen jedem                                                                                                    | n Feld.                    |
| Import beginnen in Zeile: 1 🚔 Dateiursprung: Windows (Af<br>Vorschau der Datei C:\Patients\daten-export.txt.                                                                                           | NSI) 💌                     |
| 1 10"01.03.02"000""0""0"Musterfrau"0"Erika"0"12.03.50"0""0"K<br>2 20"01.03.02"010""0""0"Mustermann"0"Karl"0"02.10.35"0""0"Wa<br>3 30"22.02.03"000""0""0"von Kloster"0"Tanja"0"12.04.68"0""0"<br>4<br>5 | Canals<br>Assert<br>Ob den |
| •                                                                                                    | +                          |
|                                                                                                    |                            |
| Abbrechen < Zurück Weiter > F                                                                                                    | ertig stellen              |

Mit Button "Weiter >" zum nächsten Schritt:

| Tre    | nnzeichen                              | eichen als ein Zeichen beha             | Indeln                                            |                       |
|--------|----------------------------------------|-----------------------------------------|---------------------------------------------------|-----------------------|
| ר<br>ק | Z Tabstop 🔲 Semikolo                   | n <u>E K</u> omma Te <u>x</u> ter       | rkennungszeichen: ["                              | •                     |
|        |                                        |                                         |                                                   |                       |
| orso   | :hau der markierten Daten-             |                                         |                                                   |                       |
|        |                                        | 199 <u>8</u> - 2019 - 10                | L                                                 |                       |
|        | 01.03.02 0                             | Musterfrau                              | Erika 12.03.50                                    | Kana.                 |
|        | 01.03.02 0<br>01.03.02 1<br>22.02.03 0 | Musterfrau<br>Mustermann<br>von Kloster | Brika 12.03.50<br>Karl 02.10.35<br>Tanja 12.04.68 | Kana.<br>Wass<br>Ob d |

Hier werden die Tab-getrennten Feldbereiche eingeteilt. Mit "Weiter >" zum 3. Step:

| Textkon                                                      | vertierungs                                                                                            | -Assis                                              | tent - S                                       | 6 chritt                              | 3 von 3                                             |                                                                             |                                                           |                  |                                | ? ×  |
|--------------------------------------------------------------|----------------------------------------------------------------------------------------------------|-----------------------------------------------------|------------------------------------------------|---------------------------------------|-----------------------------------------------------|-----------------------------------------------------------------------------|-----------------------------------------------------------|------------------|--------------------------------|------|
| Dieses Di<br>zu markie<br>Die Optio<br>Zahlenwe<br>in Text u | ialogfeld erm<br>eren und den<br>on 'Standard'<br>erte bei und v<br>m.<br><u>W</u> ei<br>au der markie | öglicht e<br>Datenty<br>behält E<br>wandelt<br>tere | s Ihnen<br>yp festz<br>)atums-<br>alle and<br> | i, jede :<br>ulegen<br>und<br>leren V | Spalte Date<br>                                     | nformat (<br><u>S</u> tandard<br><u>T</u> ext<br>Datum:<br>Spalten <u>r</u> | der Spalten –<br>I<br>TMJ <u>–</u><br>nicht importier     | <br>ren (über    | spring                         | jen) |
| Stand<br>1<br>2<br>3                                         | <mark>Standard</mark><br>01.03.02<br>01.03.02<br>22.02.03                                              | Stand<br>O<br>1<br>O                                | Stand                                          | Stand                                 | Standard<br>Musterfrau<br>Mustermann<br>von Kloster | <mark>Stands</mark><br>Brika<br>Karl<br>Tanja                               | <mark>Standard</mark><br>12.03.50<br>02.10.35<br>12.04.68 | Stands<br>R<br>D | tanı<br>Cana.<br>Tassı<br>b dı | -    |
| •                                                            |                                                                                                    |                                                     |                                                |                                       |                                                     | 7                                                                           | 1                                                         |                  | Þ                              |      |

Klicken Sie auf den Button "Fertigstellen".

Ihre neue Excel-Tabelle mit den importierten Daten sieht ungefähr so aus:

| 📑 d | 💐 daten-export.txt |            |     |   |   |             |       |            |   |                  |   |       |       |
|-----|--------------------|------------|-----|---|---|-------------|-------|------------|---|------------------|---|-------|-------|
|     | A                  | В          | С   | D | E | F           | G     | Н          | 1 | J                | K | L     |       |
| 1   | 1                  | 01.03.2002 | 0   |   |   | Musterfrau  | Erika | 12.03.1950 |   | Kanalstr. 6      | D | 20566 | Ham   |
| 2   | 2                  | 01.03.2002 | 1   |   |   | Mustermann  | Karl  | 02.10.1935 |   | Wasserturmweg 4  | D | 22926 | Ahre  |
| 3   | 3                  | 22.02.2003 | 0   |   |   | von Kloster | Tanja | 12.04.1968 |   | Ob den Dörben 2a | D | 23456 | Töter |
| 4   |                    |            |     |   |   |             |       |            |   |                  |   |       |       |
| 5   |                    | 1          |     |   |   |             |       |            |   |                  |   |       |       |
| 6   |                    |            |     |   |   |             |       |            |   |                  |   |       |       |
| 7   |                    |            |     |   |   |             |       |            |   |                  |   |       |       |
|     |                    | daten-expo | rt/ | 3 |   |             |       |            | 2 |                  |   | •     |       |

Es fällt auf, dass es ein paar "leere Spalten" gibt (hier u.a. die Spalten D, E und I):

| 🖳 d | aten-e | export.txt |     |          |             |       |            |                  |   |   |
|-----|--------|------------|-----|----------|-------------|-------|------------|------------------|---|---|
|     | A      | В          | С   | DE       | F           | G     | Н          | J                | K |   |
| 1   | 1      | 01.03.2002 | 0   |          | Musterfrau  | Erika | 12.03.1950 | Kanalstr. 6      | D | 2 |
| 2   | 2      | 01.03.2002 | 1   | 10 - 100 | Mustermann  | Karl  | 02.10.1935 | Wasserturmweg 4  | D | 2 |
| 3   | 3      | 22.02.2003 | 0   |          | von Kloster | Tanja | 12.04.1968 | Ob den Dörben 2a | D | 2 |
| 4   |        |            |     |          |             |       |            |                  |   |   |
| 5   |        |            |     |          |             |       |            |                  |   |   |
| 6   |        |            |     |          |             |       |            |                  |   |   |
| 7   |        |            |     |          |             |       |            |                  |   |   |
| 8   |        | Ν          | . / |          |             |       |            |                  |   |   |

Diese können Sie getrost löschen, wenn Sie den nachfolgenden Punkt beachtet haben.

#### VORSICHT leere Spalten löschen!

Bitte vergewissern Sie sich zunächst mit Hilfe des Herunter-Scrollens durch Ihre Tabelle, ob nicht irgendwo doch Eintragungen enthalten sind.

Durch das Einfügen einer neuen Zeile oberhalb von der ersten, kann hier eine Feldbeschreibung der einzelnen Spalten durchgeführt werden. Also z.B.: Spalte A = Patienten Nummer Spalte B = Tag der Aufnahme Spalte F = Nachname usw.

#### Weiterbearbeitung mit Excel

Nachdem wir im Prinzip das gewünschte Ziel erreicht haben, nämlich den Export von Patientenstammdaten aus Patients und den Import in eine Fremdanwendung, kann nun eine weitere Bearbeitung der Excel-Tabelle mit entsprechend weiterführenden Kenntnissen in der Handhabung von Microsoft Excel unternommen werden. Das würde jedoch den Umfang dieser Anleitung sprengen.

#### 2 - Import in Microsoft Access:

Das Importieren der Dateisätze aus "daten-export.txt" erfolgt nach in Access nach folgendem Schema. Zunächst in Access eine neue Datenbank definieren:

| Neue Datenban                        | kdatei                                 |               |           |           |           |     |                  |       | ? ×     |
|--------------------------------------|----------------------------------------|---------------|-----------|-----------|-----------|-----|------------------|-------|---------|
| Speichern in:                        | Patients                               |               |           | -         | 🗢 🔁       | × 🖆 | 💷 🔻 E <u>x</u> t | ras 🕶 |         |
| Verlauf<br>Eigene Dateien<br>Desktop | backup<br>EXTERNA<br>FONTS<br>Handbuch | -<br>port.mdb |           |           |           |     |                  |       |         |
| Tavoncen                             |                                        |               |           |           |           |     |                  |       |         |
|                                      | Datei <u>n</u> ame:                    | daten-e×      | port.mdb  |           |           |     | -                | Er:   | stellen |
|                                      | Datei <u>t</u> yp:                     | Microsoft     | Access-Da | tenbanker | n (*.mdb) |     | -                | Abb   | rechen  |

Über Menüleiste DATEI / Externe Daten / Importieren die Datei "daten-export.txt" auswählen und auf den Button "Importieren" gehen.

| r Assistent hat erka<br>picht der Fall sein | nnt, dass Ihre Daten im Form<br>wählen Sie bitte ein Format | hat 'Mit Trennzeichen' vorliegen. So<br>aus, das Ibre Daten genauer |
|---------------------------------------------|-------------------------------------------------------------|---------------------------------------------------------------------|
| schreibt.                                   | wanien die bitte ein ronnat i                               | ads, das sine Daten genader                                         |
| Mit Trennzeichen<br>voneinander getr        | - Felder sind durch Zeichen,<br>rennt.                      | wie z.B. Komma oder Tabulator,                                      |
| Feste <u>B</u> reite - Fe<br>sind.          | lder sind in Spalten angeordn                               | iet, die durch Leerzeichen unterteilt                               |
| spieldaten aus Date                         | i:C:\PATIENTS\DATEN-EXPO                                    | RT.TXT.<br>rau″□″Erika″□″12.03.5(                                   |
| 20"01.03.02"                                | 010""0""0"Musterm                                           | ann"D"Karl"D"02.10.35                                               |
| 3 <b>0″</b> 22.02.03″1                      | 200""0""0"von Klo:                                          | ster"D"Tanja"D"12.04.                                               |
|                                             |                                                             |                                                                     |
|                                             |                                                             |                                                                     |
|                                             |                                                             |                                                                     |
|                                             |                                                             |                                                                     |

Der Textimport-Assistent begleitet Sie durch verschiedene Formateinstellungen:

| 🗃 Textimport-Assiste                             | nt                                               |                                          |                                  | ×                      |
|--------------------------------------------------|--------------------------------------------------|------------------------------------------|----------------------------------|------------------------|
| Welches Trennzeichen u<br>und beobachten Sie unt | nterteilt Ihre Felder?<br>en in der Vorschau, wi | Wählen Sie das pa<br>e sich der Text dar | issende Trennze<br>durch ändert. | ichen aus,             |
| Tab C Semi                                       | xeichen aus, das Ihre i<br>Kolon C Komma         | C Leerzeichen                            | C Anderes                        |                        |
| 📕 Erste Zeile enthält f                          | eldnamen                                         | Text <u>b</u> egren:                     | zungszeichen:                    | <u> </u>               |
|                                                  | Musterfrey                                       | Frite 12 02                              | FO Vonel                         | atr 6 1                |
| 2 01.03.02 1                                     | Mustermann I                                     | Karl 02.10                               | .35 Wasse                        | rturmwe                |
| 3 22.02.03 0                                     | von Kloster 1                                    | Tanja 12.04                              | .68 Ob de                        | n Dörbe                |
|                                                  |                                                  |                                          |                                  | <b>.</b>               |
|                                                  |                                                  |                                          |                                  | <u> </u>               |
| Weitere                                          | Abbrechen                                        | < <u>Z</u> urück                         | <u>W</u> eiter >                 | <u>F</u> ertig stellen |

Hier werden die Tab-getrennten Feldbereiche eingeteilt. Mit "Weiter >" weiter:

| 🕫 Textimport-Assiste                             | nt                                       |                        |                                  | X                                           |
|--------------------------------------------------|------------------------------------------|------------------------|----------------------------------|---------------------------------------------|
| Sie können sie entwede<br>Wo möchten Sie Ihre Da | er in einer neuen oder<br>ten speichern? | r in einer b           | ereits bestehen                  | den Tabelle speichern.                      |
| • In einer <u>n</u> euen Taba                    |                                          |                        |                                  |                                             |
| C In einer <u>b</u> estehende                    | en Tabelle:                              |                        | <u>-</u>                         | -I                                          |
| 1 01.03.02 0<br>2 01.03.02 1<br>3 22.02.03 0     | Musterfrau<br>Mustermann<br>von Kloster  | Erika<br>Karl<br>Tanja | 12.03.50<br>02.10.35<br>12.04.68 | Kanalstr. 6<br>Wasserturmwe<br>Ob den Dörbe |
|                                                  |                                          |                        |                                  | •<br>•                                      |
| Weitere                                          | Abbrechen                                | < <u>Z</u> u           | urück <u>W</u> eit               | er > <u>F</u> ertig stellen                 |

Und noch ein Schritt weiter:

| 🗃 Textimport-As                                                               | siste                    | nt                                             |                         |                         |                     |                                               | ×       |
|-------------------------------------------------------------------------------|--------------------------|------------------------------------------------|-------------------------|-------------------------|---------------------|-----------------------------------------------|---------|
| Sie können Inforn<br>aus dem unten st<br>Bereich 'Feldoptio<br>Feldoptionen — | nation<br>ehend<br>nen'. | en zu jedem zu impor<br>den Bereich aus, und l | tierenden<br>bearbeiter | Feld ang<br>Sie dan     | eben. '<br>n die Fo | Wählen Sie dazu Felder<br>eldinformationen im | ī       |
| Feldname: Pa                                                                  | tNr.                     |                                                | Dater                   | ityp:                   | Long 1              | Integer -                                     |         |
| Indiziert: Ne                                                                 | in                       | <u>*</u>                                       | Fe                      | eld nicht i             | ,<br>mportie        | eren (Ü <u>b</u> erspringen)                  |         |
| PaFeld2                                                                       | F∈F                      | FFeld6                                         | Feld7                   | Felda                   | 3                   | FFeld10                                       |         |
| 1 01.03.02<br>2 01.03.02<br>3 22.02.03                                        | 0<br>1<br>0              | Musterfrau<br>Mustermann<br>von Kloster        | Erika<br>Karl<br>Tanja  | 12.03<br>02.10<br>12.04 | .50<br>.35<br>.68   | Kanalstr. 6<br>Wasserturmwe<br>Ob den Dörbe   |         |
| Weitere                                                                       |                          | Abbrechen                                      | < 71                    | rück [                  | Weit                |                                               | 10 M 10 |
| moleoronn                                                                     |                          |                                                |                         | - derv                  | <u>11</u> 010       | Lordy Scolori                                 |         |

Hier können Sie der ersten Spalte einen Namen geben (z.B. PatNr).

| Textimport-Assistent                                                                                                    |                                                                                                    |                                                   | ×                            |  |  |
|----------------------------------------------------------------------------------------------------|----------------------------------------------------------------------------------------------------|---------------------------------------------------|------------------------------|--|--|
| In Date of the second second s | In Microsoft Access wird die Definition eines Primärschlüssels für<br>Ihre neue Tabelle empfohlen. Ein Primärschlüssel identifiziert jeden<br>Datensatz der Tabelle eindeutig und ermöglicht damit ein wesentlich<br>schnelleres Abrufen von Daten. |                                                   |                              |  |  |
|                                                                                                    | ) Primärschlüssel selbst a <u>.</u><br>) <u>K</u> ein Primärschlüssel.<br>Felblike 1:d6                                                                                                    | reld7 Feld8                                       | Freidin                      |  |  |
| 1 1 01.03.02 0<br>2 2 01.03.02 1<br>3 3 22.02.03 0                                                                                                    | ) Musterfrau<br>1 Mustermann<br>) von Kloster                                                                                                    | Erika 12.03.50<br>Karl 02.10.35<br>Tanja 12.04.68 | Kanalst<br>Wassert<br>Ob den |  |  |
| Weitere                                                                                                    | Abbrechen < 2                                                                                                    | urück <u>W</u> eiter >                            | Eertig stellen               |  |  |

Wie im obigen Screenshot ersichtlich, können Sie der Tabelle einen "Primärschlüssel" (die sog. ID) zuordnen. **Das empfiehlt sich jedoch in den meisten Fällen nicht!** Also lieber auf: **KEIN Primärschlüssel** stellen.

| Textimport-Assistent |                                                                                                    | × |
|----------------------|----------------------------------------------------------------------------------------------------|---|
|                      | Dies sind alle Informationen, die der Assistent benötigt, um Ihre<br>Daten zu importieren.                                                 |   |
|                      | Importieren in Tabelle:<br>Daten-export                                                                                                    |   |
|                      | <ul> <li>Nach dem Import der Daten soll ein Assistent die Tabelle<br/>analysieren.</li> <li>Nach Fertigstellung Hilfe anzeigen.</li> </ul> |   |
| Weitere              | Abbrechen < <u>Z</u> urück <u>W</u> eiter > <u>E</u> ertig steller                                                                         | n |

Geben Sie zuletzt der Tabelle einen Namen und klicken auf den Button "Fertig stellen".

Ihre Daten aus Patients sind in "Access Daten" (in Form eine Tabelle) umgewandelt worden. Sie stehen nun zur weiteren Bearbeitung in Access bereit.

#### Weiterbearbeitung mit Access

Analog zu der Weiterbearbeitung in Excel erfordert die Handhabung von Access entsprechende Kenntnisse, die jedoch den Umfang dieser Anleitung sprengen würden.

#### Abschlußbemerkung

Analog zu den oben genannten Schritten erfolgt der Importvorgang mittels sogn. Assistenten in gleicher Art und Weise bei Fremdanwendungen, wie z.B. dBase oder Lotus, auf die wir hier nicht eingegangen sind.

® 2010 Copyright
 Medizin Software Systeme
 Stefan Burghardt
 Dompfaffenweg 21 C
 22145 Hamburg